1

# JAAF PROTEINプロジェクト 新エントリーシステム 大会運営者マニュアル 2024/09/27

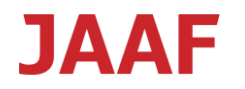

概要

### <本システムでできること>

- 大会申込みを受け付けることが出来ます
- 個人でも団体まとめてでも申し込みできます
- 大会運営者は申し込まれた内容をまとめてダウンロード(DL)したり、状況を確認したりできます
- 申込の際には登録システムJAAF-STARTに登録した情報を活用するので個人の情報入力は不要です
   \*JAAF-STARTの情報を変更した場合はリアルタイムで本システムに反映されます
- 陸マガの記録のデータベースを活用しますので、記録の入力が不要です

\*JAAFIDが陸マガDBで統合されていない場合、記録が陸マガ標準記録(集計対象)に届いていない場合などは表示されません

- 申込者は申し込んだ内容をExcel型式でDL・確認できます。その書式を大会運営者が指定することができます。
- 参加料の徴収ができます

本マニュアルは日本陸連で製作中のエントリーシステムについて2024年9月27日時点での大会運営者の機能について説明しています。今後告知なく追加・変更が入る場合があります。

注意事項

24年7月~9月に機能を大幅に追加しました。 詳細は後半部分に列挙していますので、ご確認ください。 今後も事前の連絡なく追加することがありますので、ご了承ください。 追加機能は下記です。詳細は本資料の後半部分でご確認ください

- 生年月日による参加制限
- リレーの記録入力枠で記録をコピーする機能
- 登録番号による参加制限
- 登録都道府県による参加制限
- ・ 記録の手入力を制限する機能
- ・ 記録の手入力の際の期間の制限
- 自動取得記録の更新機能
- ・ 自動取得記録の表示(保持)
- 都道府県選抜エントリーでの都道府県のフィルタの追加
- アンケート項目の項目数の追加
- 設定済み大会の削除機能

# 大会運営者 <u>https://athleticfamily.jaaf.or.jp/operator/</u>

申込者(ユーザー) <u>https://athleticfamily.jaaf.or.jp/</u>

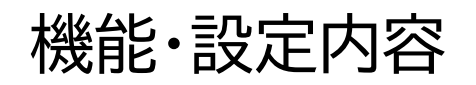

|     | 202  | 24年度 | ₹ ~  |             |    |       |     |    |                   |          |             |          |          |          |          |            |           |
|-----|------|------|------|-------------|----|-------|-----|----|-------------------|----------|-------------|----------|----------|----------|----------|------------|-----------|
|     | 年    | 月    | Ħ    | 大会名         | 状態 | エントリー | ⊐ピ− | 編集 | プ <b>レ</b><br>ビュー | 種目<br>設定 | Excel<br>編集 | 申込<br>内容 | 申込<br>状況 | 可否<br>登録 | 決済<br>登録 | NANS<br>出力 | メール<br>送信 |
|     | 2024 | 4    | 1    | 2024年度テスト大会 | 未  |       | ¢   | ľ  | 0                 | Ø        | Ø           | X        | E        |          | Ø        | 1          |           |
| 他の  | 大会   | の討   | 定    | をコピー        |    |       |     | 1  |                   | 1        | 1           |          |          | <b>↑</b> |          | 1          |           |
| 競技  | 会基   | 本情   | 「報   | の設定         |    |       |     |    |                   |          |             |          |          |          |          |            |           |
| 種目語 | 設定   | 内容   | の    | プレビュー       |    |       |     |    |                   |          |             |          |          |          |          |            |           |
| 種目( | の設   | 定    |      |             |    |       |     |    |                   |          |             |          |          |          |          |            |           |
| DLす | SE   | xc   | elØ. | 編集 ———      |    |       |     |    |                   |          |             |          |          |          |          |            |           |
| 申しぇ | 込ま   | れた   | :内   | 容のDL        |    |       |     |    |                   |          |             |          |          |          |          |            |           |
| 申込  | 伏況   | の研   | 騘    |             |    |       |     |    |                   |          |             |          |          |          |          |            |           |
| 可否  | 登録   |      |      |             |    |       |     |    |                   |          |             |          |          |          |          |            |           |
| 決済  | 登録   |      |      |             |    |       |     |    |                   |          |             |          |          |          |          |            |           |
| NAN | IS用  | デ-   | ータ   | 出力 ———      |    |       |     |    |                   |          |             |          |          |          |          |            |           |
| エント | -IJ- | -者   | にメ   | ール送信        |    |       |     |    |                   |          |             |          |          |          |          |            | 5         |

| 公認大会詳紙  | Ð                                          |
|---------|--------------------------------------------|
| 大会名 必須  | 静岡県東部新人大会                                  |
| 略称      | R2年度静岡東部新人大会                               |
| 主催      |                                            |
| 主管      |                                            |
| 開催日     | 2021/09/12 📩 ~ 2021/09/13 📩                |
| 開催日備考   | 令和2年9月12日(土)・13日(日)競技開始 9:30予定             |
| 会場。必須   | 愛鷹広域公園多目的競技場                               |
| エントリー期間 | 2021/08/09 	☐ 00:00 		 2022/02/27 	☐ 00:00 |
| 大会HP    | ここで設定した期間申込が可能になります                        |

## <ユーザー画面>

#### 大会エントリー

| R2年度静岡東部新 | ·<br>行人大会                         |
|-----------|-----------------------------------|
| 大会名       | 静岡県東部新人大会                         |
| 主催        |                                   |
| 主管        |                                   |
| 開催日       | 令和2年9月12日(土)・13日(日)競技開始 9:30予定    |
| 会場        | 愛鷹広域公園多目的競技場                      |
| エントリー期間   | 2021/08/09 00:00~2022/02/27 00:00 |
| 大会HP      |                                   |

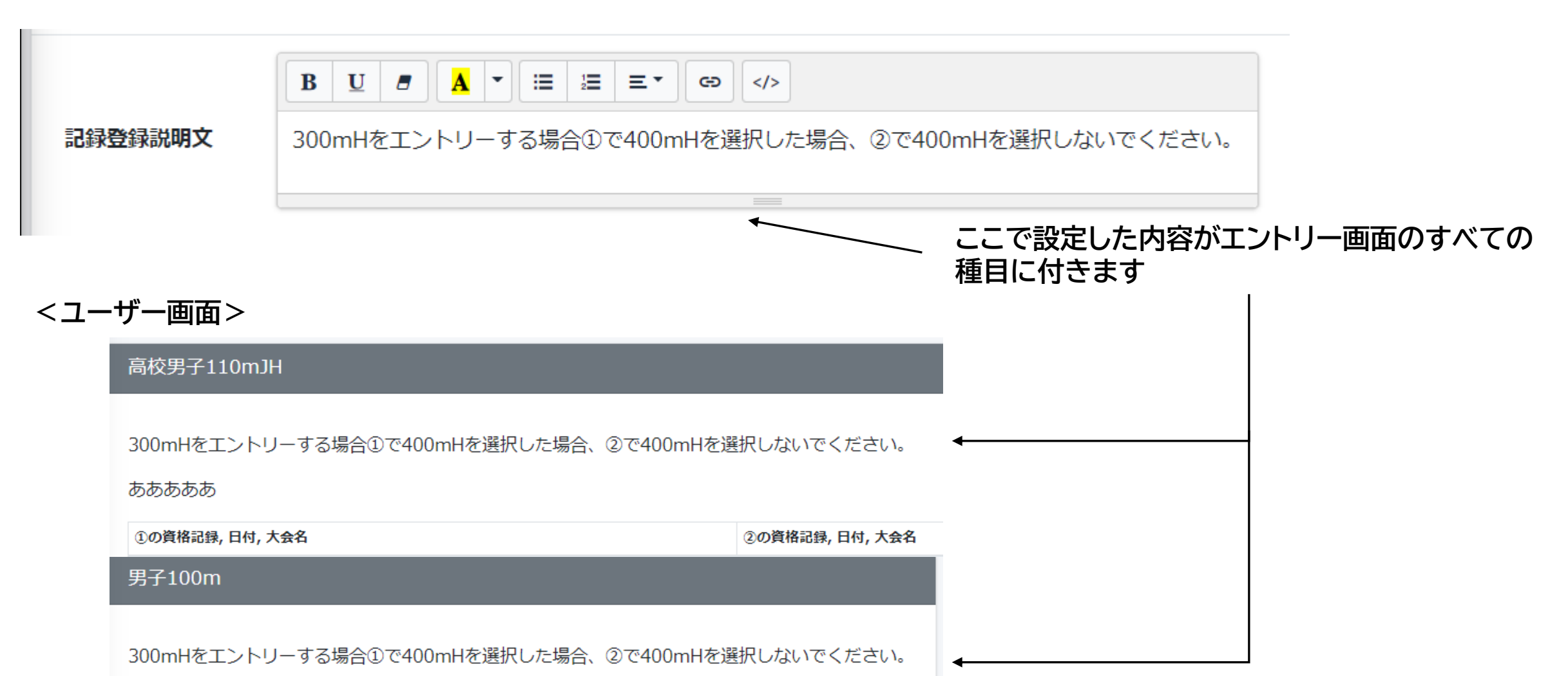

#### ああああああ

1.競技会基本情報の設定(その3)

|       | ● 以下のメール本文にお問い合わせ先などを追加してください。                                                                                                    |             |                                                                                                    |
|-------|----------------------------------------------------------------------------------------------------|-------------|----------------------------------------------------------------------------------------------------|
|       | [大会名略称] 事務局です。<br>申込みを受け付けました。                                                                                                    |             | こに記載した内容で申込者に確認メールが送信されま<br><sup>+</sup> 。                                                           |
|       | 受け付けた内容は<br>・ [種目 1]<br>[名前 1]<br>[名前 2]<br>・ [種目 2]<br>[名前 3]<br>:<br>です。                                                                                                    | 口<br>尼<br>る | ]内に自由に内容を設定できます。<br>引い合わせ先や参加料の入金についてなどをお知らせす<br>らことが出来ます。                                           |
| メール本文 | キャンセル、追加、変更などは申込締切日までは再度ログインして修正を行ってください。<br>申込締切までに記録に変更がある場合もログインして修正を行ってください。<br>https://protein-stg.sportsea.net/user/?type=operator<br>申し込み締め切り日以降のキャンセルは下記問い合わせ先までご連絡ください。 | Ę           | ヨ込む形を指定できます。                                                                                         |
|       | 問い合わせはXXまで090-000-0000までお願いします。<br>参加料の振り込みは00銀行00支店00まで0月0日までに振り込んで<br>ください。<br>振り込みの際は受付番号を振り込み人欄の頭につけてください。                                                                   | 区個県と        | 団体管理者:チームの責任者がまとめてエントリーできます<br>団人:本人がエントリーできます<br>見選抜担当者:県選抜のように県の担当者が県内の選手をま<br>こめてエントリーする場合に使用します。 |
|       |                                                                                                    |             |                                                                                                    |

1.競技会基本情報の設定(その4)

| エントリー許可        | ✓ 団体管理者 ✓ 個人 □ 県選抜担当者                                                          | 申込む形を指定できます。<br>団体管理者:チームの責任者がまとめてエントリーできます<br>— 個人:木人がエントリーできます                               |
|----------------|--------------------------------------------------------------------------------|------------------------------------------------------------------------------------------------|
| アンケート数         | ✓                                                                              | 県選抜担当者:県選抜のように県の担当者が県内の選手をまとめて<br>エントリーする場合に使用します。                                             |
| 受付番号の初期値       | 001 🗸 🛈 エントリー開始後の変更はできません。                                                     | - エントリーに対するアンケートがとれます<br>受付番号の初期値を設定できます。                                                      |
| 参加制限           | 1種目 → 人まで<br>1人 → 種目まで □ リレーは除く<br>リレー:1チーム 名以上 名以下                            | 複数の大会を同時に設定する場合などに使用します   参加できる種目数を設定できます。 <b>リレーの人数も制限できるようになりました</b> 会員のステータスでエントリーの制限ができます。 |
| エントリー会員資格      | ○ 未承認 ○ 承認済 ● 登録済                                                              | 未承認:だれでも参加可能になります 承認済:申請して承認されたけど未払いの人+支払済の人                                                   |
| 選手登録年度         | 2024 🗸                                                                         | 支払済:支払済の人のみ                                                                                    |
| NANS出力の団体名略称選択 | ● 団体名略称 1 ○ 団体名略称 2                                                            | 毎年の豆露年度を指定てきより。<br>年度始めに前年度の登録情報でエントリーを受け付ける場合<br>などに使用します。                                    |
| 自動返信メールの送信     | <ul> <li>● 設定したメールアドレスにエントリー者に送られるメールをBccで送信します。</li> <li>● なし ○ あり</li> </ul> | 登録システムでは略称を2つ持っています。<br>NANS用の出力でそれを選択します。<br>略称1:000中の中があるパターン                                |
| 状態             |                                                                                | 略称2:00中の中がないパターン                                                                               |
| 確認画面に進む 🔿      | <br>大会一覧に表示するかどうかを選択できます。                                                      | <sup>、</sup> エントリーの自動返信メールを大会運営者にも送信できます。<br>誰に送信するかも指定できます。                                   |
|                | 限定公開を選択してパスワードを設定すると、申込者が申込大会を<br>この機能を活用することである決まった団体、人にだけ申込みをさ               | <mark>選択する際にパスワードを入力するように求められます。</mark><br>せることが可能です。    9                                     |

# 2.種目の設定(その1)

JAAF  $\equiv$ 公認大会種目設定 🖌 ホーム ■ 公認大会一覧 静岡県東部新人大会 ● ログアウト 1.性別を選択 性別 ●男子 ○女子 ○男女共通 ○男女混合 2. 実施種目を選択 種目 ハードル 🗸 110mJH(99.1cm\_9.14m) × 表示名 男子110mJH(99.1cm\_9.14m) 3. 表示する種目名を選択  $\mathbf{B} \ \underline{\mathbf{U}} \ \mathbf{B} \ \mathbf{A} \ \mathbf{V} \ \mathbf{\Xi} \ \mathbf{\Xi} \ \mathbf{\Xi} \mathbf{V}$ GÐ </> 記録登録説明文(追加) 4.この種目に関する説明事項 高校男子110mJH <ユーザー画面> 300mHをエントリーする場合①で400mHを選択した場合、②て あああああ ①の資格記録,日付,大会名 選手名 1 10

# 2.種目の設定(その2)

|          | 記録入力枠数<br>記録入力枠 1<br>記録入力枠 2 | 2 、         神名       ①の資格記録         期間       2021/01/01       こ ~ 2021/08/30       に         種目       種目をコビー       パードル、       110mJH(99.1cm_9.14m)         パードル、       110mH(106.7cm_9.14m)       パードル、         パードル、       110mH(106.7cm_9.14m)       110mYH(91.4cm_9.14m)         マ       110mYH(91.4cm_9.14m)       マ         マ       マ       マ         マ       100mYH(91.4cm_9.14m)       マ         マ       マ       マ         東目       2021/01/01       こ ~ 2021/08/30       こ         種目       種目をコビー       100 |     | <ul> <li>5. 記録を</li> <li>6. 記録入力枠を</li> <li>記録の有効期限を</li> <li>期間を設定しなし</li> <li>けを設定する場合</li> <li>記録を取得・入力</li> </ul> | 入力する枠の個数<br>設定<br>こ設定する場合は<br>は自己記録になっ<br>する種目を複数話 | 牧を選択<br>期間を設定。<br>わりの期間だ<br>ります。<br>設定できます。 |
|----------|------------------------------|----------------------------------------------------------------------------------------------------|-----|----------------------------------------------------------------------------------------------------|----------------------------------------------------|---------------------------------------------|
|          |                              | 種目 種目をコピー     走種目 ~   100m     ・   ・                                                                                                    | ~   |                                                                                                    |                                                    |                                             |
| <ユーザー画面> | ①の資格記録, 日付,                  | 大会名                                                                                                    |     | この資格記録,日付,                                                                                                    | 大会名                                                |                                             |
|          | 選手名 1                        |                                                                                                    |     |                                                                                                    |                                                    |                                             |
|          | 110mJH(99.1cm_9              | 9.14m) <b>~</b> 年 /月/日                                                                                                    | 大会名 | 100m 🗸                                                                                                    | 年 /月/日                                             | 大会名                                         |

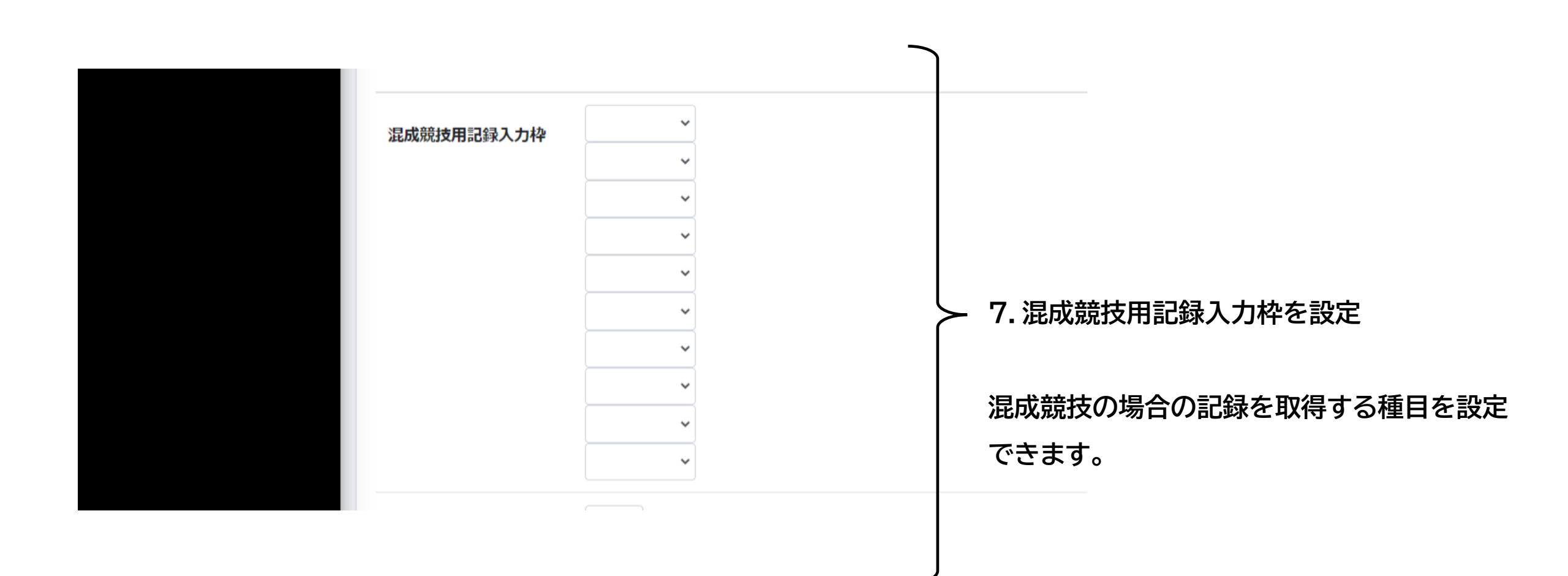

# 2.種目の設定(その4)

追加項目数 2 🗸 項目名 健康状態 追加項目 1 種類 ●テキスト ○選択肢 8. 追加項目を設定 項目名 追加項目 2 保護者の同意 追加のアンケート項目を設定できます。 ○テキスト ●選択肢 種類 テキスト枠だけと選択式を選ぶことが出来ます。 選択肢 有り 無し 健康状態 保護者の同意 <ユーザー画面> 大会名 ¥ 13

# 2.種目の設定(その5)

追加項目数 2 🗸 項目名 健康状態 追加項目 1 種類 ●テキスト ○選択肢 8. 追加項目を設定 項目名 追加項目 2 保護者の同意 追加のアンケート項目を設定できます。 種類 ○テキスト ●選択肢 テキスト枠だけと選択式を選ぶことが出来ます。 選択肢 有り 無し 健康状態 保護者の同意 <ユーザー画面> 大会名 ¥ 14

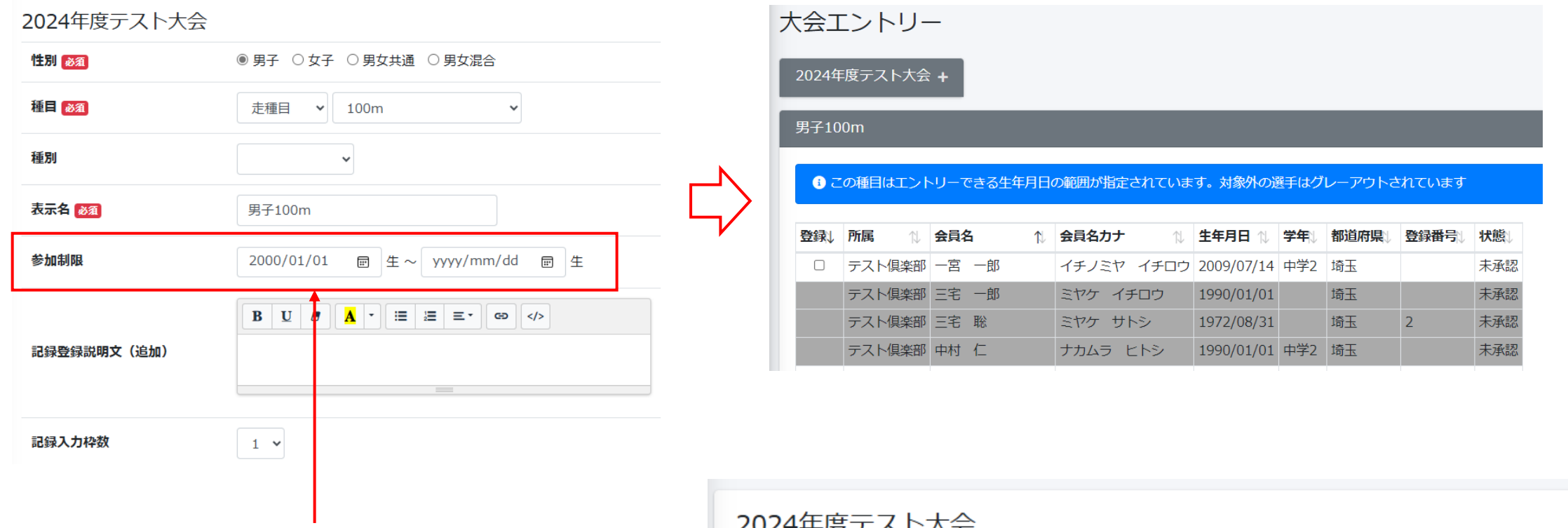

参加可能な生年月日を指定できます。

条件に合致しない会員はグレーアウトされ選択できません。 また生年月日を指定した場合、注意書き(下記の青い部分) が表示されます。

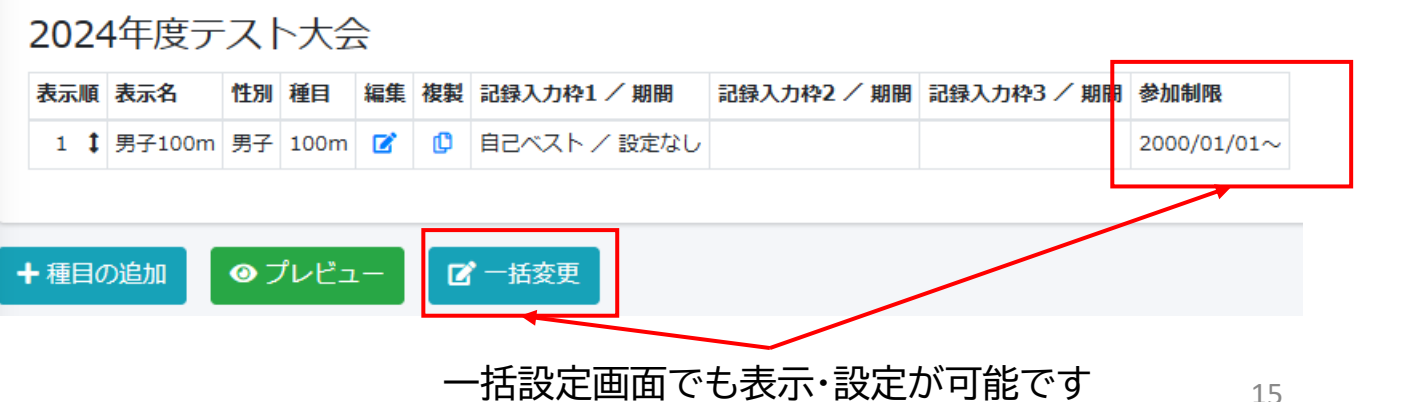

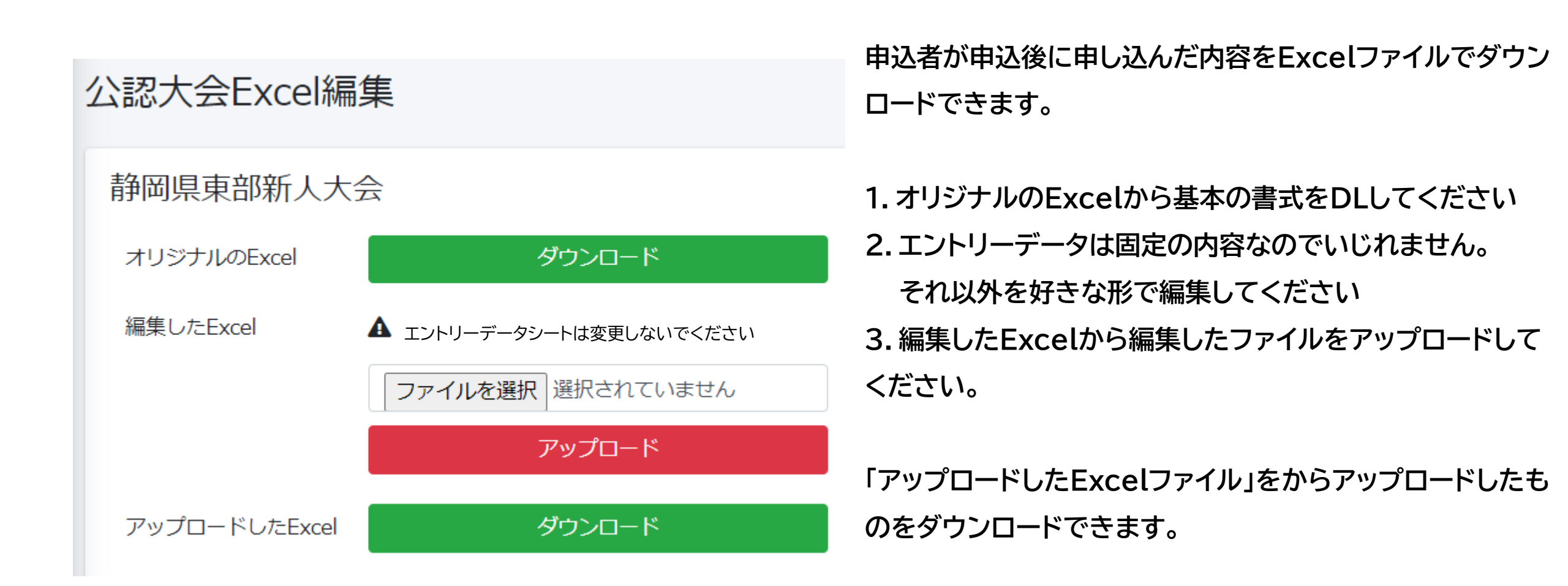

# 3.DLするExcelの書式編集(その2)

ファイル ホーム 挿入 描画 ページレイアウト 数式 データ 校閲 表示 開発 ヘルプ  $\sim$  :  $\times \checkmark f_x$ AD13 エントリーデータシートの内容を活用して、以降に独 AF AG AH AI AJ В С A 自の書式を設定して、領収書、申込書など印刷して 性別 <sup>登録都道</sup> 登録都道 <sub>府県コード</sub> 府県名 団体D 1 団体 種目 団体名 会員名 国籍 -Ŧ  $\mathbf{v}$ -Ŧ -使っていただく書類を設定することができます。  $| \mathbf{T} |$ 2 3 4 5 6 別シートに設定できます 男子出場選手一覧表 女子出場選手一覧表 Sheet2 ۰. Sheet1 (画面イメージはサンプル) <書式のサンプル> L 9 L IVI 14 (B4版) 東部高等学校新人陸上競技対校選手権大会 参加申込書(出場選手一覧表) 人梅村学園中京大学附属中京書 所在地 学校名 監督名 Tel フリガナ リレー 健康 保護者 学年 性別 出場種目 ナンバー 状態 の同意 氏 名 4×100mR 4×400mR ミヤケ サトシ 男 2 1 4931 100m 三宅 聡 17  $\circ$ 

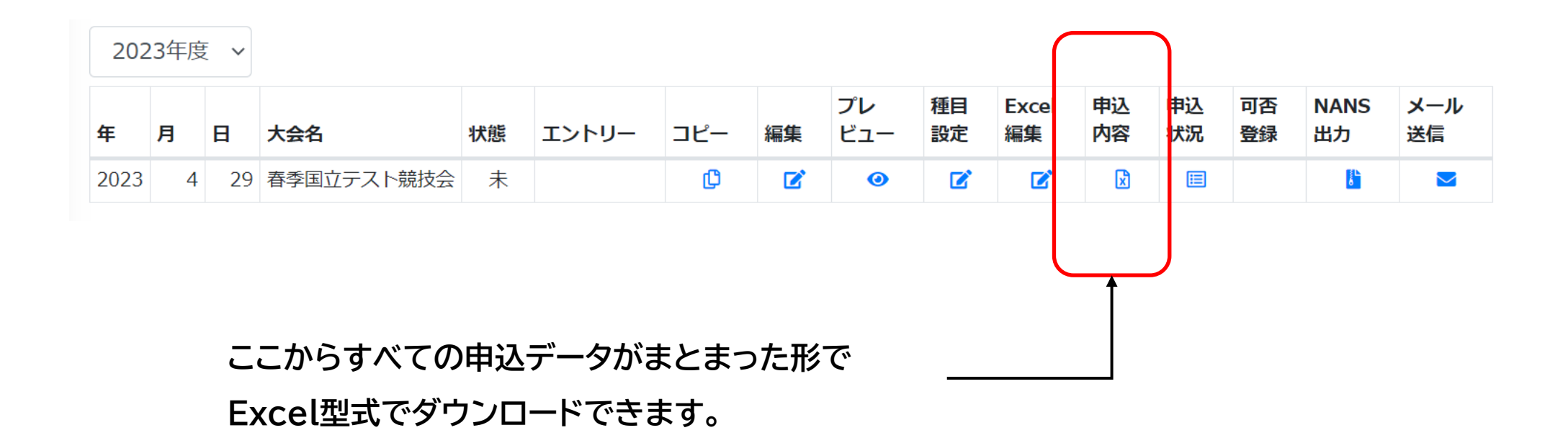

\*下記項目が若干変更になっています。最新版はDLしたものをご確認ください。

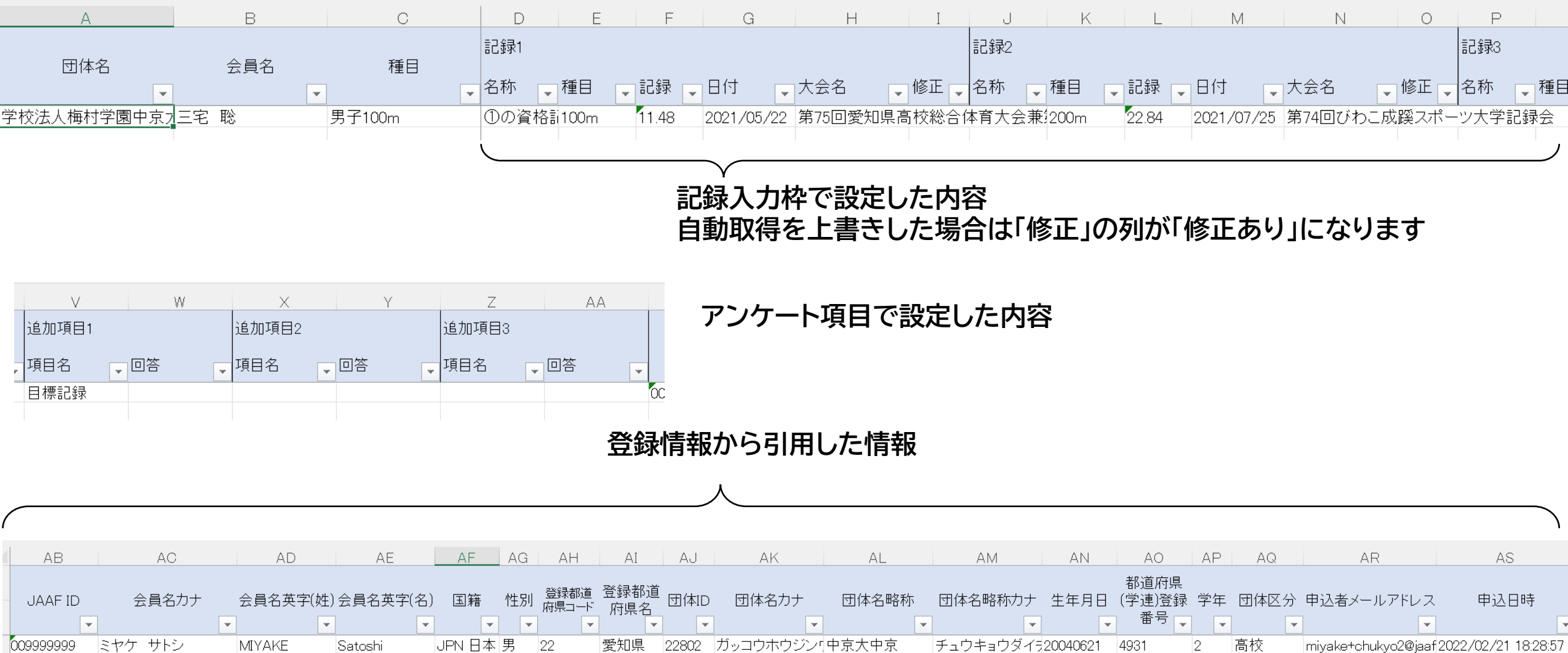

# 5.申込状況の確認

JAAF

#### 2023年度 ~

| 年    | 月 | B  | 大会名        | 状態 | エントリー | コピー  | 編集  | プレ<br>ビュー | 種目<br>設定 | Excel<br>編集 | 申込<br>内容 | 申込<br>状況 | 可否<br>登録 | NANS<br>出力 | メール<br>送信 |
|------|---|----|------------|----|-------|------|-----|-----------|----------|-------------|----------|----------|----------|------------|-----------|
| 2023 | 4 | 29 | 春季国立テスト競技会 | 未  |       | ¢    | ľ   | 0         | Ø        | ľ           | ×        |          |          | <b>E</b>   |           |
|      |   |    |            |    | ここか   | ら申込状 | 況を確 | 認できま      | .च —     |             |          |          |          |            |           |

#### ○ 最新の登録を表示 ● すべて表示

| 受付番号 | 団体名(個人登録)   | 団体区分   | ログインメールアドレス                       | 登録日時                | 状態      | 連絡先氏名      | 連絡先電話番号   | 連絡先メールアドレス |                                         |
|------|-------------|--------|-----------------------------------|---------------------|---------|------------|-----------|------------|-----------------------------------------|
| 001  | 市立沼津        | 高校     | miyake+operator@jaaf.or.jp        | 2021-08-10 14:50:36 | 申込済     |            |           |            |                                         |
| 001  | 市立沼津        | 高校     | miyake+operator@jaaf.or.jp        | 2021-08-10 15:14:26 | 申込済     |            |           |            |                                         |
| 004  | 埼玉陸協(山田 善貴) | (個人登録) | miyake+yamadayoshitaka@jaaf.or.jp | 2022-01-25 17:42:36 | 申込済     |            |           |            |                                         |
| 004  | 埼玉陸協(山田善貴)  | (個人登録) | miyake+yamadayoshitaka@jaaf.or.jp | 2022-01-25 18:47:54 | 申込済     |            |           |            |                                         |
|      |             |        | │                                 | )ログインメ-             | 申<br>ール | し込ん<br>アドレ | だ時間<br>ス。 | た          | 」「「今久。中込よ で1」がすに保存し<br>場合は「一次保存」と表示されます |
|      |             |        | ——— 申込者·個ノ                        | しで申し込み              | の場      | 合個ノ        | 人名になり     | ります        |                                         |
|      |             |        | - 受付番号                            |                     |         |            |           |            |                                         |

# 5.申込状況の確認

JAAF

#### 2023年度 ~

| 年    | 月 | B  | 大会名        | 状態 | エントリー | コピー  | 編集  | プレ<br>ビュー | 種目<br>設定 | Excel<br>編集 | 申込<br>内容 | 申込<br>状況 | 可否<br>登録 | NANS<br>出力 | メール<br>送信 |
|------|---|----|------------|----|-------|------|-----|-----------|----------|-------------|----------|----------|----------|------------|-----------|
| 2023 | 4 | 29 | 春季国立テスト競技会 | 未  |       | ¢    | ľ   | 0         | Ø        | ľ           | ×        |          |          | <b>E</b>   |           |
|      |   |    |            |    | ここか   | ら申込状 | 況を確 | 認できま      | .च —     |             |          |          |          |            |           |

#### ○ 最新の登録を表示 ● すべて表示

| 受付番号 | 団体名(個人登録)   | 団体区分   | ログインメールアドレス                       | 登録日時                | 状態          | 連絡先氏名      | 連絡先電話番号   | 連絡先メールアドレス |                                        |
|------|-------------|--------|-----------------------------------|---------------------|-------------|------------|-----------|------------|----------------------------------------|
| 001  | 市立沼津        | 高校     | miyake+operator@jaaf.or.jp        | 2021-08-10 14:50:36 | 申込済         |            |           |            |                                        |
| 001  | 市立沼津        | 高校     | miyake+operator@jaaf.or.jp        | 2021-08-10 15:14:26 | 申込済         |            |           |            |                                        |
| 004  | 埼玉陸協(山田善貴)  | (個人登録) | miyake+yamadayoshitaka@jaaf.or.jp | 2022-01-25 17:42:36 | 申込済         |            |           |            |                                        |
| 004  | 埼玉陸協(山田 善貴) | (個人登録) | miyake+yamadayoshitaka@jaaf.or.jp | 2022-01-25 18:47:54 | 申込済         |            |           |            |                                        |
|      |             |        | 申込者の                              | )ログインメ-             | ー<br>ー<br>ル | し込ん<br>アドレ | だ時間<br>ス。 | ス<br>た     | 」テータス。中込まで行かりに保存し<br>:場合は「一次保存」と表示されます |
|      |             |        | ——— 申込者·個ノ                        | しで申し込み              | の場          | 合個ノ        | 人名にない     | します        |                                        |
|      |             |        | - 受付番号                            |                     |             |            |           |            |                                        |

6.メール送信

#### 2023年度 >

| 年    | 月 | B  | 大会名        | 状態 | エントリー | コピー | 編集 | プレ<br>ビュー | 種目<br>設定 | Excel<br>編集 | 申込<br>内容 | 申込<br>状況 | 可否<br>登録 | NANS<br>出力 | メール<br>送信 |  |
|------|---|----|------------|----|-------|-----|----|-----------|----------|-------------|----------|----------|----------|------------|-----------|--|
| 2023 | 4 | 29 | 春季国立テスト競技会 | 未  |       | C   |    | 0         |          |             | ×        |          |          | ă.         |           |  |

ここからエントリー者にメールを送信できます。

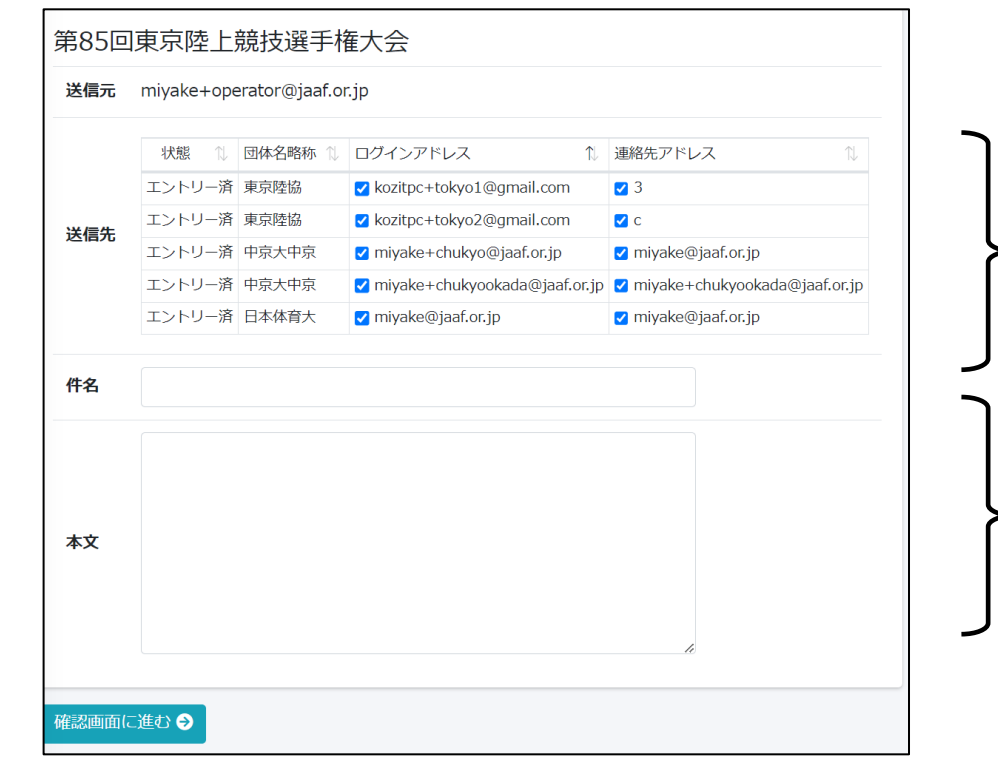

#### 送信する対象を選択します

- 送信したい内容を入力して、確認→送信で送信できます。

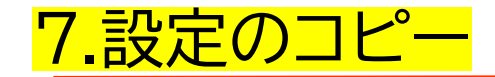

#### 以前に設定した内容を再利用できます。 コピーしたい大会から、コピー元大会を検索して、コピーボタンを押します

| 月         日         大会名           024         4         1         2024年度テスト大 | Ê                                                                                                    | 状態         エントリー           未         . | <u>⊐ピ−</u> 綱<br><sup>●</sup> ◆             |
|------------------------------------------------------------------------------|----------------------------------------------------------------------------------------------------|----------------------------------------|--------------------------------------------|
| 2024年度テスト大会<br>設定をコピーする大会名の検索                                                | 5                                                                                                    |                                        | — コピー元の大会を検索する                             |
| 2024年度テスト大会 設定をコピーする大会名の検索                                                   | 中学                                                                                                    | 検索 ⊖                                   | コピー元の大会を選択してコピーボタンを押すと、<br>コピー元の情報がコピーされます |
| 設定をコピーする大会                                                                   | 選択         開催日         大会名           ○         2024/04/30         第17回野田           ○         2024/04/30         第17回野田           ○         2022/04/01         第17回野田 | l市中学校陸上競技記録会<br>l市中学校陸上競技記録会<br>北海道 札幌 |                                            |

# 7.記録入力枠の一括変更

JAAF

#### 以前に設定したコピーした状態だと、記録入力枠の日付が古いままです。 一括で変更可能です。

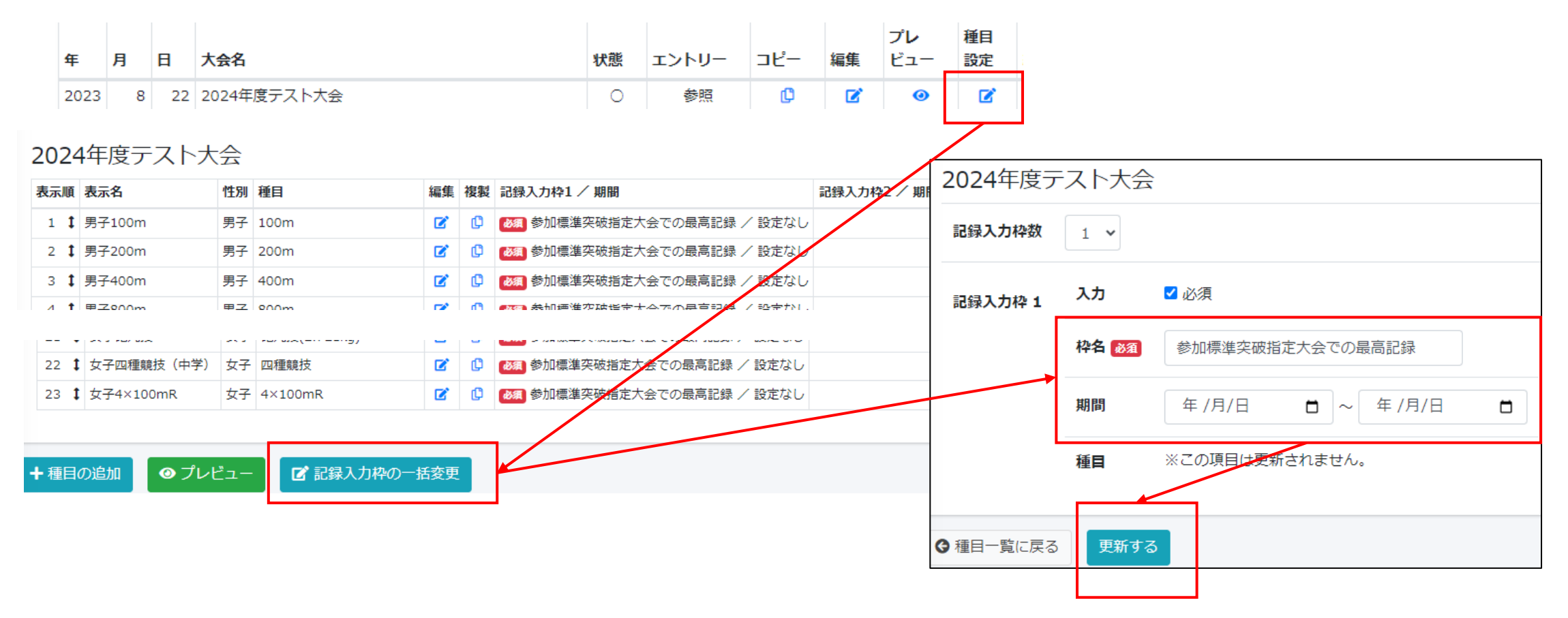

種目設定→記録入力枠の一括変更 で情報を入力して更新で一括変更できます、

8.可否登録

#### エントリー締め切り後に可否登録を行うことで、参加の可否を申込者に伝えることができます。

エントリーを締め切ると可否登録にボタンが表示されます メール プレ 種目 Excel 申込 申込 可否 決済 NANS コピー 編集 ビュー 設定 編集 内容 状況 登録 登録 出力 ¢ X = ł B  $\sim$ Ľ 0 Ľ Ľ В F Е A 出場 団体名 会員名 No. ▼ 1-団体 一郎 9280001 一宮 テスト団体 二宮 二郎 9280002 0 テスト団体 四宮 四郎 9280003 × テスト団体 五本木 五郎 9280004 テスト団体 六本本 六郎 9280005 テ<mark>ス</mark>ト団体 三宮 三郎 9280006 8 東京陸上競技協会 三宅 康介 9 9360001

テスト1大会

| Excel<br>行 <del>番</del> 号 | No.     | 出場<br>可否 | 団体名   | 会員名    | 種目        | リレー<br>チーム |
|---------------------------|---------|----------|-------|--------|-----------|------------|
| 3                         | 9280001 | 0        | テスト団体 | 一宮一郎   | 男子4×100mR | А          |
| 4                         | 9280002 | 0        | テスト団体 | 二宮二郎   | 男子4×100mR | А          |
| 5                         | 9280003 | 0        | テスト団体 | 四宮 四郎  | 男子4×100mR | в          |
| 6                         | 9280004 | ×        | テスト団体 | 五本木 五郎 | 男子4×100mR | С          |
| 7                         | 9280005 | ×        | テスト団体 | 六本木 六郎 | 男子4×100mR | в          |
|                           |         |          |       |        |           |            |

①申込内容から申込みエクセルファイルを

ダウンロード

②B列に〇、×を入力

③可否登録から入力したファイルを選択する

④確認画面で確認で可否が完了します

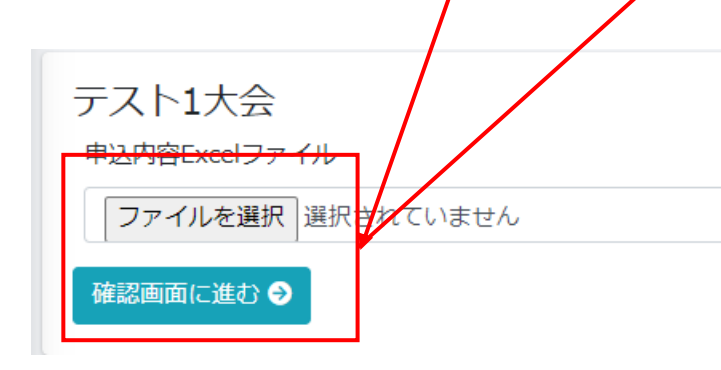

入力した可否情報は申込者側の画面からダウンロードできる申込みファイルにも 反映されます

|   | А       | В        | E     | F      | G         |
|---|---------|----------|-------|--------|-----------|
| 1 | No.     | 出場<br>可否 | 団体名   | 会員名    | 種目        |
| 3 | 9280001 | 0        | テスト団体 | 一宮 一郎  | 男子4×100mF |
| 4 | 9280002 | 0        | テスト団体 | 二宮 二郎  | 男子4×100mF |
| 5 | 9280003 | 0        | テスト団体 | 四宮 四郎  | 男子4×100mF |
| 6 | 9280004 | $\times$ | テスト団体 | 五本木 五郎 | 男子4×100mF |
| 7 | 9280005 | $\times$ | テスト団体 | 六本木 六郎 | 男子4×100mF |
| 8 | 9280006 |          | テスト団体 | 三宮 三郎  | 男子4×100mF |

9 会員情報検索

大会運営者の画面に、会員情報検索の機能が設定されています。 一人づつ検索する姓名・団体名検索と、一括で検索するマッチング検索の2つがあります。 検索機能は登録情報とリアルタイムでは連動していません。朝7時と夜19時の2回更新されます。

| JAAAF<br>Depar. Association of Araberta Federations | Ξ       |
|-----------------------------------------------------|---------|
| <b>希</b> 木一ム                                        | <u></u> |
| ■ エントリー大会一覧                                         | *       |
| Q,姓名·団体名検索                                          | *       |
| ■ マッチング検索                                           | *       |
| ₲ ログアウト                                             |         |
|                                                     |         |

| 姓名・団体名                                                     | 検索(暫定版)                                                          |           |
|------------------------------------------------------------|------------------------------------------------------------------|-----------|
| * 元データに多少課題が<br>* 検索対象の登録データ<br>リアルタイムの状況を<br>* データに疑問がある場 | あるため暫定版として公開します<br>は日に2回更新しています<br>反映できていません。<br>合「問い合わせフォーム」に入力 | してください    |
| 年度                                                         | 2024 🗸                                                           |           |
| 名前                                                         | 姓                                                                | 名         |
| 名前力ナ                                                       | セイ (全角)                                                          | メイ (全角)   |
| 性別                                                         | ○男 ○女 ◉指定しない                                                     |           |
| 都道府県                                                       | 選択しない 🗸                                                          |           |
| 所属団体名                                                      | 所属団体名                                                            |           |
| 登録区分                                                       | □─般□大学□高校□                                                       | 中学校 🗌 定通制 |
| 生年月日                                                       | · · · · · ·                                                      | ~ ~ ~     |
| 都道府県陸協登録番号                                                 | 都道府県陸協登録番号                                                       |           |
| JAAF-ID                                                    | JAAF-ID                                                          |           |
|                                                            | 検索                                                               | ノセット      |

### リレーの記録入力枠で記録をコピーする機能

リレー種目の記録入力枠において、入力した記録をコピーするボタンを追加しました。 コピーボタンを押すとA、Bなどそれぞれのチームの一番上に入力されている内容が、それぞれのチームにコピー(上書き)されます。 空欄の場合も空欄がコピーされます。

| 男女共通4×100mR                |                        |                 | 男女共通4×100mR |                         |          |                            |                        |                 |       |      |  |
|----------------------------|------------------------|-----------------|-------------|-------------------------|----------|----------------------------|------------------------|-----------------|-------|------|--|
| *現在リレー種目は記録<br>*コピーボタンを押すと | &の自動取得ができ<br>こ同じチームの一番 | ません<br>上に設定された記 | 録がコピーされま    | $\Box$                  |          | *現在リレー種目は記録<br>*コピーボタンを押す。 | 録の自動取得ができ<br>と同じチームの一番 | ません<br>上に設定された話 | 記録がコピ | -ana |  |
| 自己ベスト,日付,大会名               |                        |                 | 参加チーム       | V                       |          | 自己ベスト、日付、大会名               |                        | _⊐Ľ             | - 参加チ | -1   |  |
| 統合2 1                      |                        |                 |             |                         |          | 統合2 1                      |                        |                 |       |      |  |
| 4×100mR ✔ 44.44            | 2022/02/02             | てすとA            |             |                         |          | 4×100mR × 44.44            | 2022/02/02             | てすとA            | A     | ~    |  |
| 山本 50000                   |                        |                 |             |                         |          | 山本 50000                   |                        |                 |       |      |  |
| 4×100mR 🗸                  | 年 /月/日                 | 大会名             | A •         |                         |          | 4×100mR ▼ 44.44            | 2022/02/02             | てすとA            | A     | ~    |  |
| 市谷 テスト2                    |                        |                 |             | $\mathbf{X}$            |          | 市谷 テスト2                    |                        |                 |       |      |  |
| 4×100mR 🗸                  | 年 /月/日                 | 大会名             | A 🗸         | $\backslash \backslash$ |          | 4×100mR → 44.44            | 2022/02/02             | てすとA            | A     | ~    |  |
| 山本 50004                   |                        |                 |             |                         |          | 山本 50004                   |                        |                 |       |      |  |
| 4×100mR ✔ 33.33            | 2022/03/03             | てすとВ            |             |                         | <u> </u> | 4+100mR - 33.33            | 2022/03/03             | てすとB            | в     | ~    |  |
| 山本 50005                   |                        |                 |             |                         | +        | 山本 50005                   |                        |                 |       |      |  |
| 4×100mR 🗸                  | 年 /月/日                 | 大会名             | в 🗸         |                         |          | 1×100mR - 33.33            | 2022/03/03             | てすとB            | в     | ~    |  |
| 山本 50006                   |                        |                 |             |                         |          | 山本 50006                   |                        |                 |       |      |  |
| 4×100mR 🗸                  | 年 /月/日                 | 大会名             | A •         |                         |          | 4×100mR ✔ 44.44            | 2022/02/02             | てすとA            | Α     | ~    |  |
| 山本 20010                   |                        |                 |             |                         |          | 山本 2010                    |                        |                 |       |      |  |
| 4×100mR 🗸                  | 年 /月/日                 | 大会名             | A 🗸         |                         |          | 4×100mR 🗸 44.44            | 2022/02/02             | てすとA            | A     | ~    |  |

### 登録番号による参加制限

JAAF

#### エントリーを登録番号で制限できるようになりました。登録番号が入力の選手のエントリーを制限できます

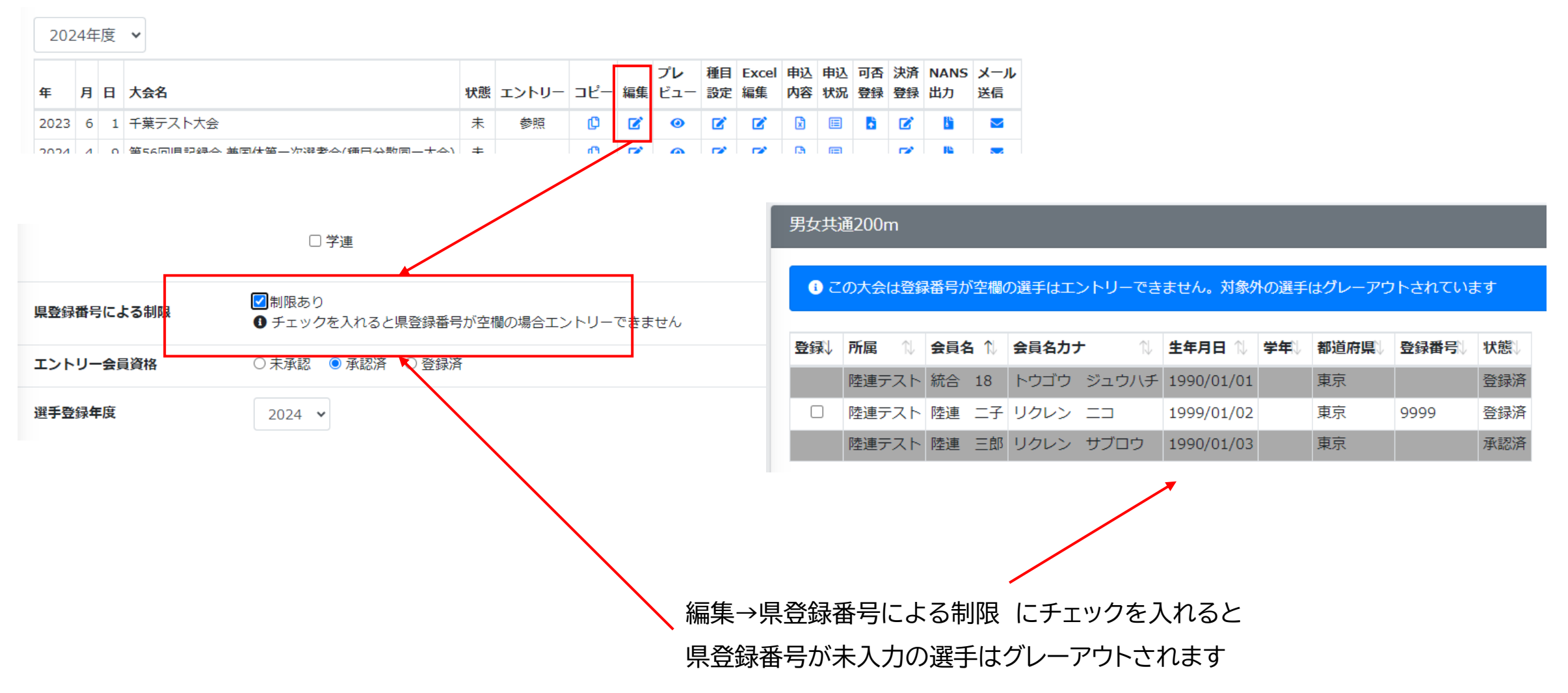

### 登録都道府県による参加制限

JAAF

#### エントリーを登録都道府県で制限できるようになりました。選択した都道府県の登録の選手のみエントリーできます。

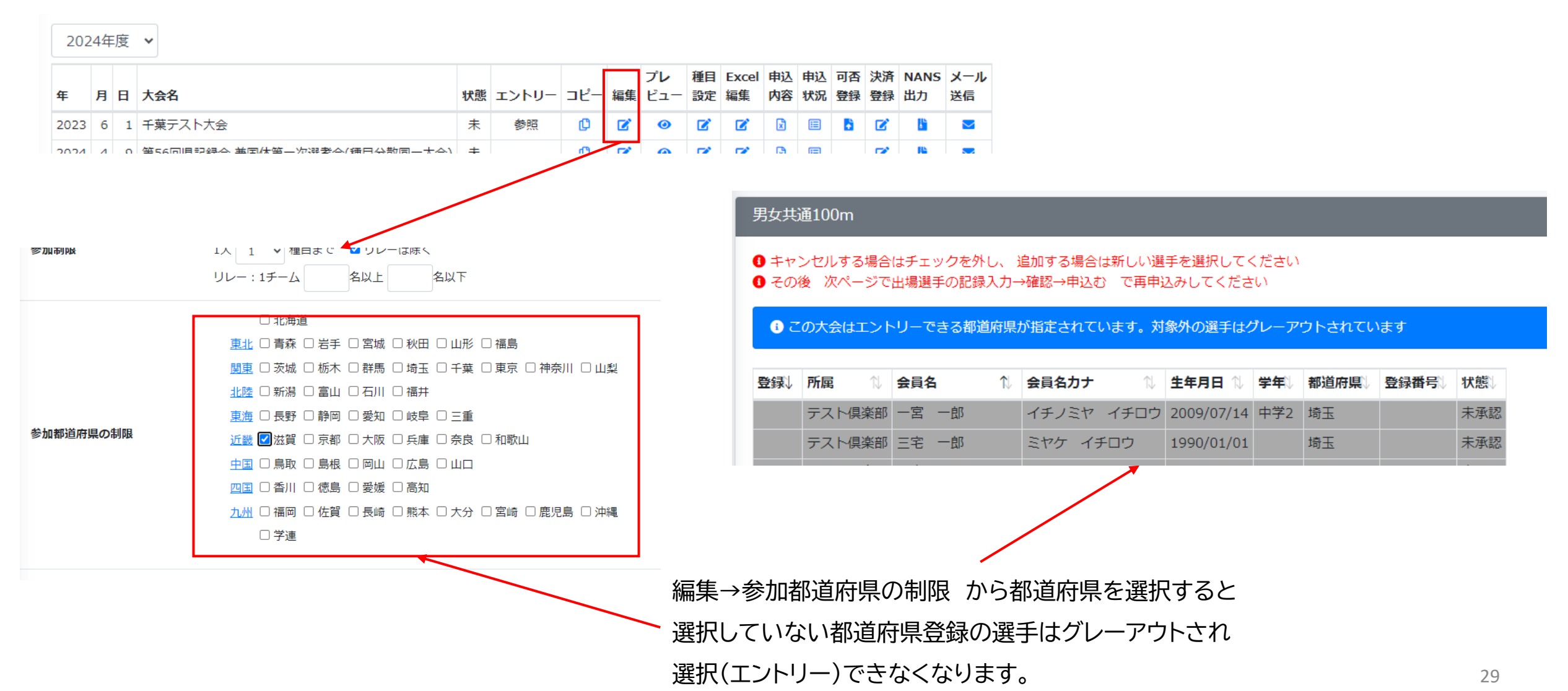

### 記録の手入力を制限する機能

JAAF

記録入力枠において、記録の手入力を禁止する機能です。 自動取得した記録を変更させたくない場合に使用します。

| 2  | 2024 | 4年 | 度 | ~                             |    |       |     |    |                   |             |             |          |          |          |            |            |           |
|----|------|----|---|-------------------------------|----|-------|-----|----|-------------------|-------------|-------------|----------|----------|----------|------------|------------|-----------|
| 年  |      | 月  | B | 大会名                           | 状態 | エントリー | ⊐ピ– | 編集 | プ <b>レ</b><br>ビュ- | 種目<br>設定    | Excel<br>編集 | 申込<br>内容 | 申込<br>状況 | 可否<br>登録 | 決済<br>登録   | NANS<br>出力 | メール<br>送信 |
| 20 | 23   | 6  | 1 | 千葉テスト大会                       | 未  | 参照    | ¢   | Ø  | 0                 | Ø           | ø           | ×        |          | b        | Ø          | 8          |           |
| 20 | 24   | и  | 0 | 第56月1月記録合 英国休留二次深孝合(毎日公款同二十合) | ŧ  |       | Ph. | -  | •                 | <b>1</b> 22 | <b>1</b> 22 | ß        | m        |          | <b>1</b> 2 | FIL:       | -         |

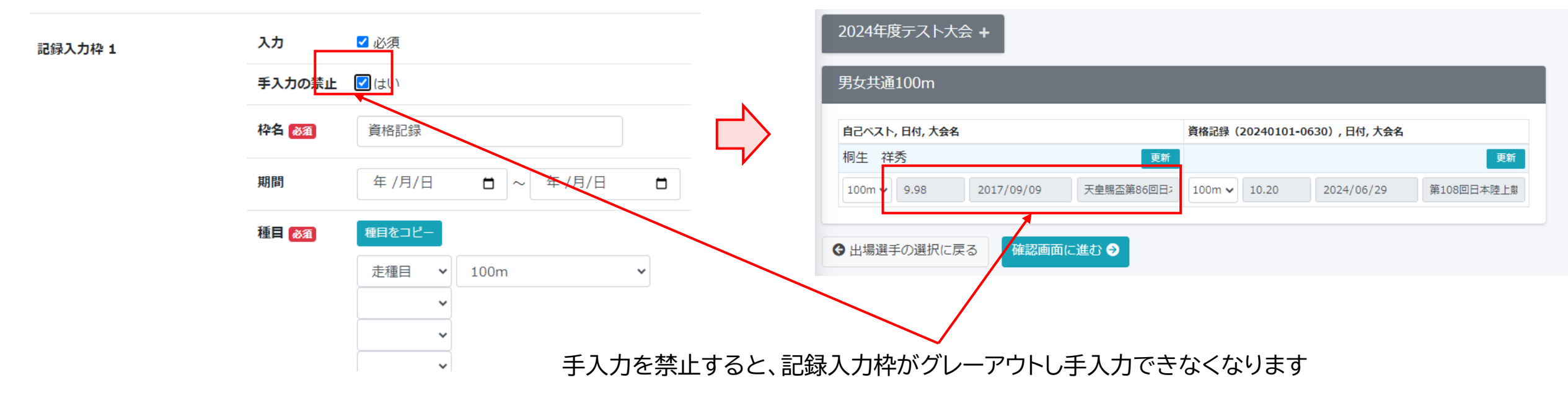

### 記録の手入力の際の期間の制限

JAAF

#### 記録入力枠で期間が指定されている場合、手入力で期間外の日付を入力した場合、エラーが表示され入力できないようになりました。

| 2024年度テスト大会 +               |                               |                                                            |
|-----------------------------|-------------------------------|------------------------------------------------------------|
| 男女共通100m                    |                               | コ<br>protein-dnp-stg.sportsea.net の内容<br>有効期間外の日付が入力されています |
| 自己ベスト、日付、大会名                | 資格記録(20240101-0630),日付,大会名    | ОК                                                         |
| 桐生祥秀                        | 更新 更新 更新                      |                                                            |
| 100m V 12.00 2020/09/09 テスト | 100m ✓ 10.20 2023/03/01 = = Z |                                                            |
|                             |                               |                                                            |
|                             |                               |                                                            |
|                             |                               |                                                            |
|                             |                               |                                                            |
|                             | 指定の期間以外を手                     | 、プロングを行った。                                                 |

### 自動取得記録の更新機能

JAAF

記録入力枠に更新ボタンがつきました。更新ボタンを押すと再度自動取得されます。 エントリー後、締切までに記録が更新された場合などにご活用いただけます。

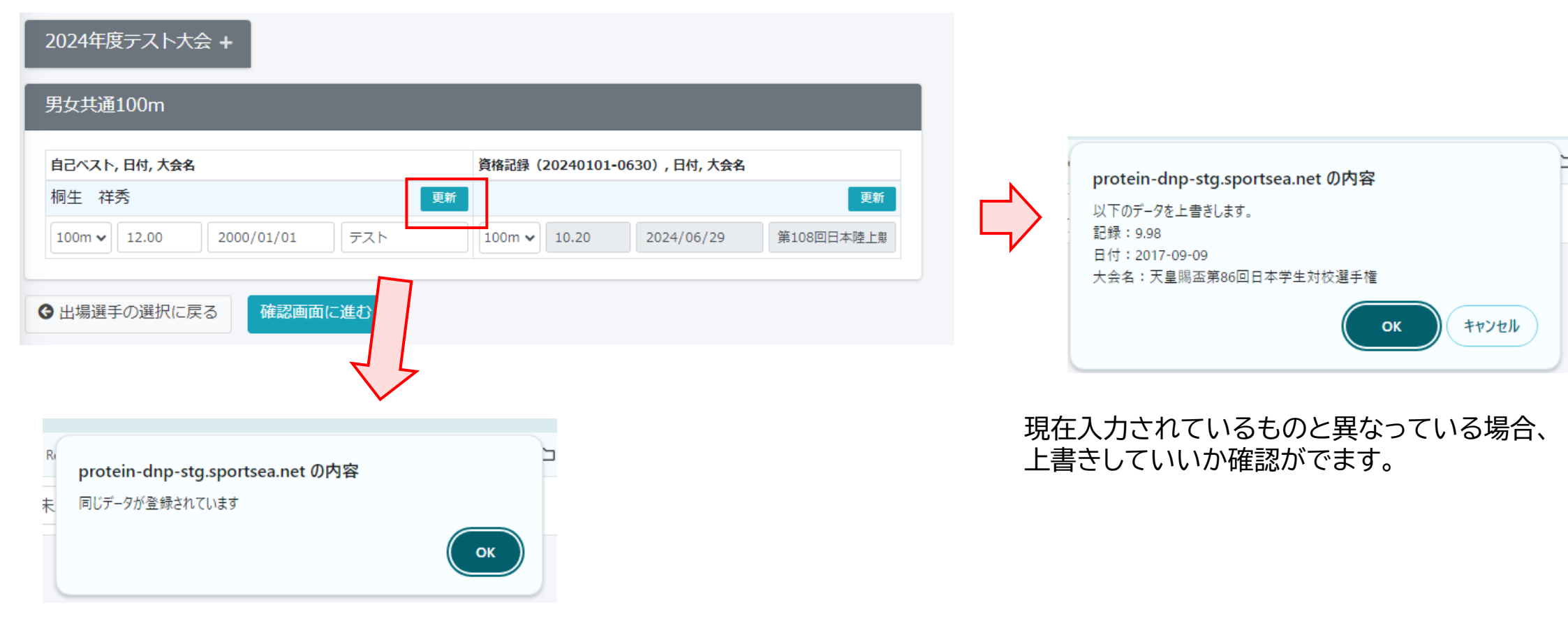

現在入力されているものと同じ場合更新されません

記録入力枠に関して、自動取得した記録を、手修正したかしていないかに関わらず、申込み内容ダウンロードエクセルファイルに 記録入力枠とは別の列に自動取得した記録を残置することになりました。

| В  | E          | F       | G        | FO | FP    | FQ   | FR   | FS         | FT       | FU      | FV      | FW    | FX         | FY         | FZ        | GA |
|----|------------|---------|----------|----|-------|------|------|------------|----------|---------|---------|-------|------------|------------|-----------|----|
| 出場 | 団体名        | 全昌文     | 毎日       |    | 記録1自動 | 取得   |      |            |          | 記録2自動   | 取得      |       |            |            | 記録3自動]    | 取得 |
| 可否 |            | 240<br> | 1王 〇     | 回答 | 名称    | 種目   | 記録   | 日付         | 大会名      | 名称      | 種目      | 記録    | 日付         | 大会名        | 名称        | 種目 |
|    | 日本生命 陸上クラブ | 桐生 祥秀   | 男女共通100m |    | 自己ベスト | 100m | 9.98 | 2017/09/09 | 天皇賜盃第86回 | ]E資格記録( | (2 100m | 10.20 | 2024/06/29 | 第108回日本陸上第 | 。<br>技選手権 | 1  |
|    |            |         |          |    |       |      |      |            |          |         |         |       |            |            |           |    |

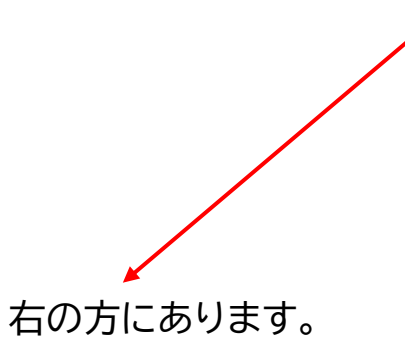

注意! 保存され記載された自動取得記録は、<mark>エントリー時に取得したもの</mark>です。 DLしたときの<mark>最新のものではありません!</mark> 都道府県選抜エントリーで選手を追加する際の検索画面で都道府県を指定できるようになりました。

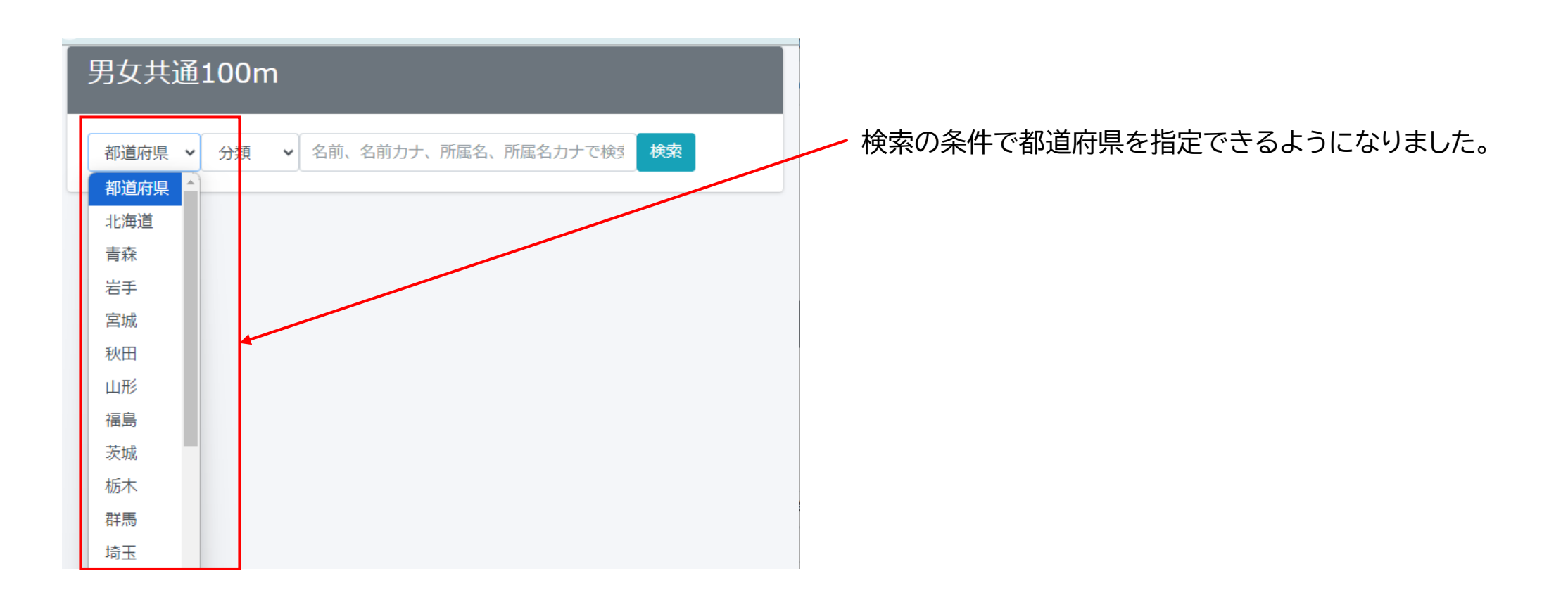

### アンケート項目の追加

JAAF

35

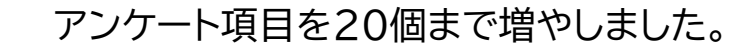

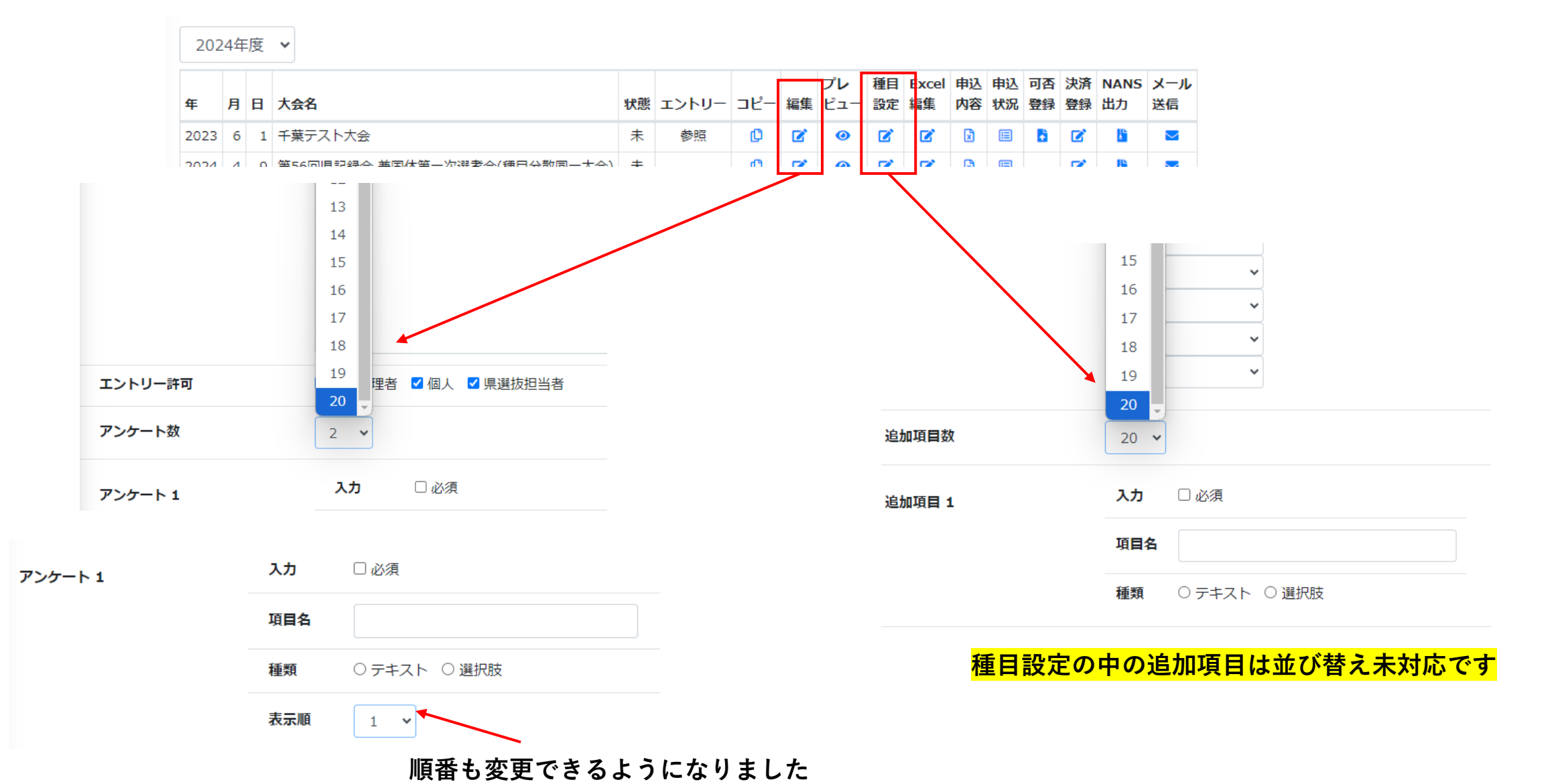

## 設定大会削除機能

JAAF

設定した大会を削除したい場合、下記のGoogleフォームから申請してください。 申請していただいた内容に従い、日本陸連で非表示化します。

| 日本陸連エントリーシステム大会削除申<br>請                           |
|---------------------------------------------------|
| 日本陸連エントリーシステムに設定した大会で不要になったものを非表示化する申請フォ<br>ームです。 |
| miyake@jaaf.or.jp アカウントを切り替える                     |
| * 必須の質問です                                         |
| メールアドレス*                                          |
| メールアドレス                                           |
|                                                   |
| 都道府県*                                             |
| 選択                                                |
|                                                   |
| 氏名*                                               |

## https://forms.gle/1W5JXsQYVadQ2a7U6

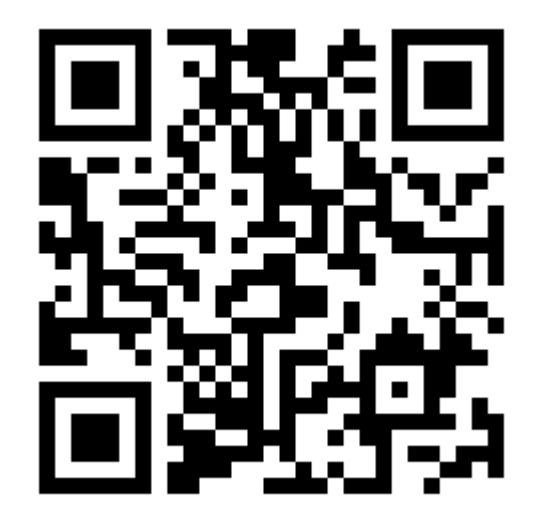